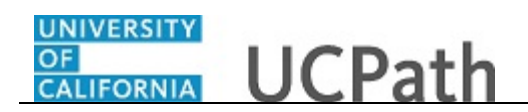

Use this task to view an employee's recurring additional pay request.

Navigation: PeopleSoft Menu > UC Customizations > UC Extensions > Self Service Additional Pay

| Step | Action                                                                                                    |
|------|----------------------------------------------------------------------------------------------------|
| 1.   | Use the <b>Find an Existing Value</b> tab to search for a recurring additional pay transaction. If you do not know the <b>Transaction ID</b> , you can search by <b>Empl ID</b> . You may also include the <b>Approval Status</b> in your search criteria.                                                                                                    |
|      | Click in the <b>Empl ID</b> field.                                                                                                    |
| 2.   | Using the employee's ID number,<br>enter the desired information into the <b>Empl ID</b> field. For this example,<br>enter <b>10004437</b> .                                                                                                    |
| 3.   | Click the Search button. Search                                                                                                    |
| 4.   | <ul> <li>The Self Service Additional Pay page is comprised of three sections:</li> <li>1. Header information at the top of the page.</li> <li>2. New Additional Pay section on the left side of the page</li> <li>3. Current Additional Pay section on the right side of the page.</li> </ul>                                                                                                |
| 5.   | The left side of the page displays the <b>New Additional Pay</b> section. Initiators use this section to create new recurring additional pay transactions.<br>This section displays the latest entry, which also appears in the <b>Current</b><br><b>Additional Pay</b> section on the right side of the page. If no payments exist for the employee, both sides of the page display no data |
| 6.   | Focus your review on the <b>Current Additional Pay</b> section on the right side of the page.                                                                                                    |
| 7.   | Click the scroll bar to view the right side of the page.                                                                                                    |
| 8.   | The first piece of information is the <b>Earnings Code</b> , which displays <b>RGN</b> in this example. Notice this is <b>1 of 1</b> earnings codes for the employee. If the employee has more than one earnings code you can scroll through the earnings codes using the buttons in this section.                                                                                           |
| 9.   | The <b>Effective Date</b> section displays the effective date associated with the currently displayed earnings code. If the additional pay has changed over time, you will see multiple rows in this section.                                                                                                    |

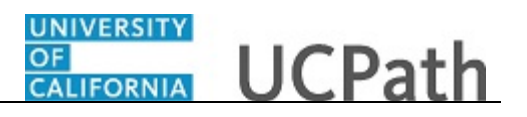

| Step | Action                                                                                                    |
|------|----------------------------------------------------------------------------------------------------|
| 10.  | The <b>Payment Details</b> section displays details for the currently displayed earnings code and effective date. If the additional pay has changed over time, you will see multiple rows in this section.                                                                                                    |
|      | This section displays an <b>End Date</b> if applied, <b>Reason</b> for the payments and <b>Pay</b><br><b>Period Amt</b> (amount). Additional pay transactions may also display a <b>Goal</b><br><b>Amount</b> and <b>Goal Balance</b> . UCPath tracks the total amount paid in the balance<br>and stops the payment when the goal is reached. Finally, the <b>OK to Pay</b> check<br>box is selected by default when created by the Initiator. |
| 11.  | The <b>Applies to Pay Periods</b> section indicates in which pay periods the additional pay should be processed.                                                                                                    |
|      | By default, payments for monthly employees automatically select the <b>First</b> pay<br>period check box. Payments for biweekly employees automatically select the<br><b>First</b> and <b>Second</b> period check boxes. The <b>Third</b> period check box can be<br>manually selected to indicate biweekly employees should receive this payment<br>in months with three paychecks.                                                           |
| 12.  | The <b>Job Information</b> section displays data from the employee's <b>Job Data</b> record, including <b>Compensation Rate</b> .                                                                                                    |
| 13.  | Click the scroll bar to view the bottom of the page.                                                                                                    |
| 14.  | At the bottom of the page you can review the <b>Initiator Comment</b> , <b>Requester</b><br><b>ID</b> and the date/time when the request was submitted.<br>The <b>Upload / View Supporting Documents</b> link is not enabled for inquiry-only.                                                                                                    |
|      | users.                                                                                                    |
| 15.  | When you are done with your review, click the <b>Return to Search</b> button.                                                                                                    |
| 16.  | In the <b>Search Results</b> section you can review the <b>Approval Status</b> for the transaction.                                                                                                    |
| 17.  | You have viewed an employee's recurring additional pay request.<br>End of Procedure.                                                                                                    |